# aanmelder.nl SPEAKERS MANUAL

**Eventplatform** 

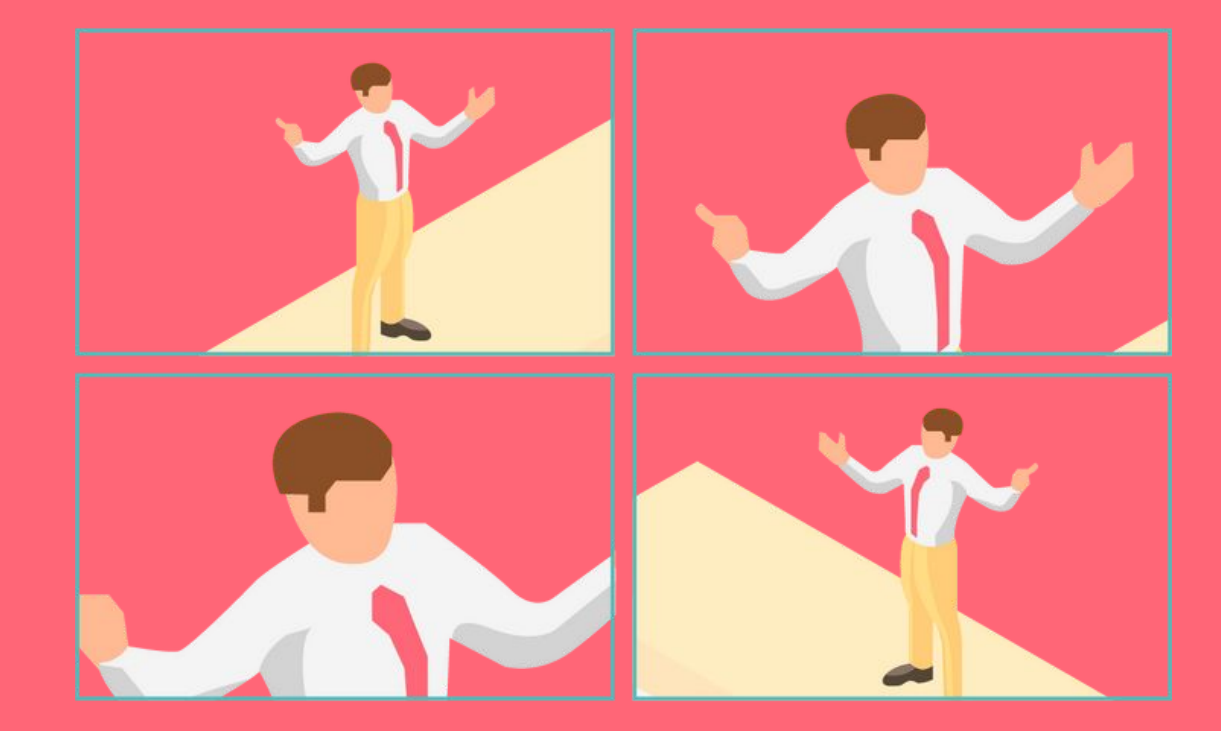

### Tips

#### Make sure you have a stable internet connection

• Make sure you are in a place with a stable and strong internet connection. You can test the speed through this link.

#### **Test your microphone and camera**

Test your microphone and camera settings on your computer.

#### Use 2 screens (laptop & extra screen)

This way you can keep an eye on the Event Platform on one screen and place your presentation on the other screen.

#### Make sure to have a calm background

### Accept use of camera & microphone & watch the popups on your screen!

We recommend using Google Chrome or Firefox as browser. Do you use a mac? Mac users who do not yet have Chrome or Firefox must install it first and then follow the steps below to get the camera, microphone and screen sharing working: System preferences > Security & Privacy > Screen recording > check Google Chrome or Firefox.

### Logging into the platform

You can log in to the EventPlatform via the link in the invitation email. This is a personal link, so do not forward it to others! You will then end up on a page with your name. Here you click enter.

You then end up in the lobby.

Has the event started? Then look up your own session at current sessions.

Has the event yet to start? Then search for your event at upcoming sessions. Click Join this session.

Upon entering, you see that the camera and the sound are not immediately switched on. Turn it on by clicking on the icon. You may get a pop-up on your screen. Then click on Allow.

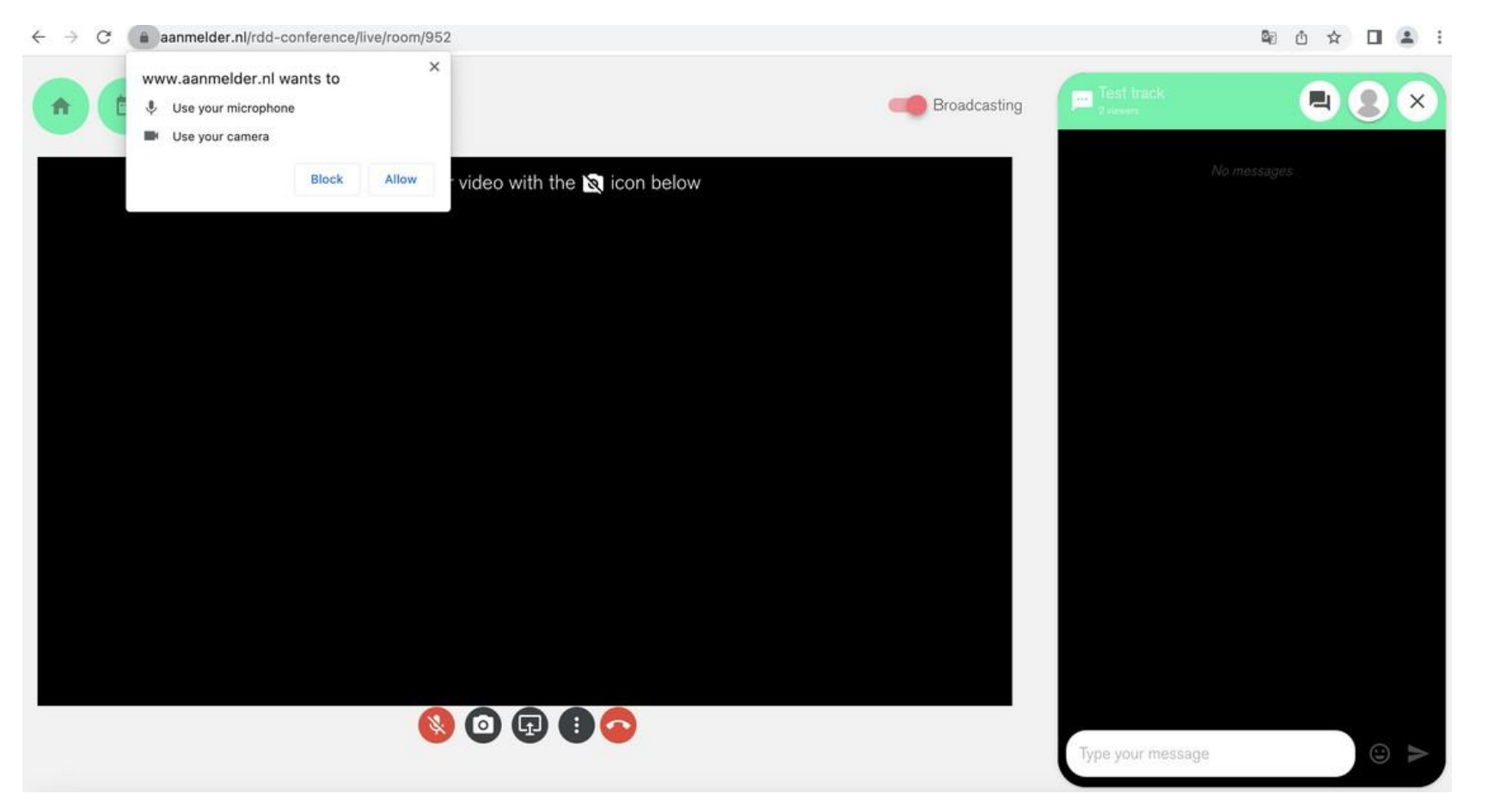

Presentation? Share your presentation by clicking on the following button:

You will then see the screen below. Here you can choose which screen you want to share. You may also get another pop-up here 'Give permission to share your screen'. Click open system preferences to accept.

## aanmelder.nl

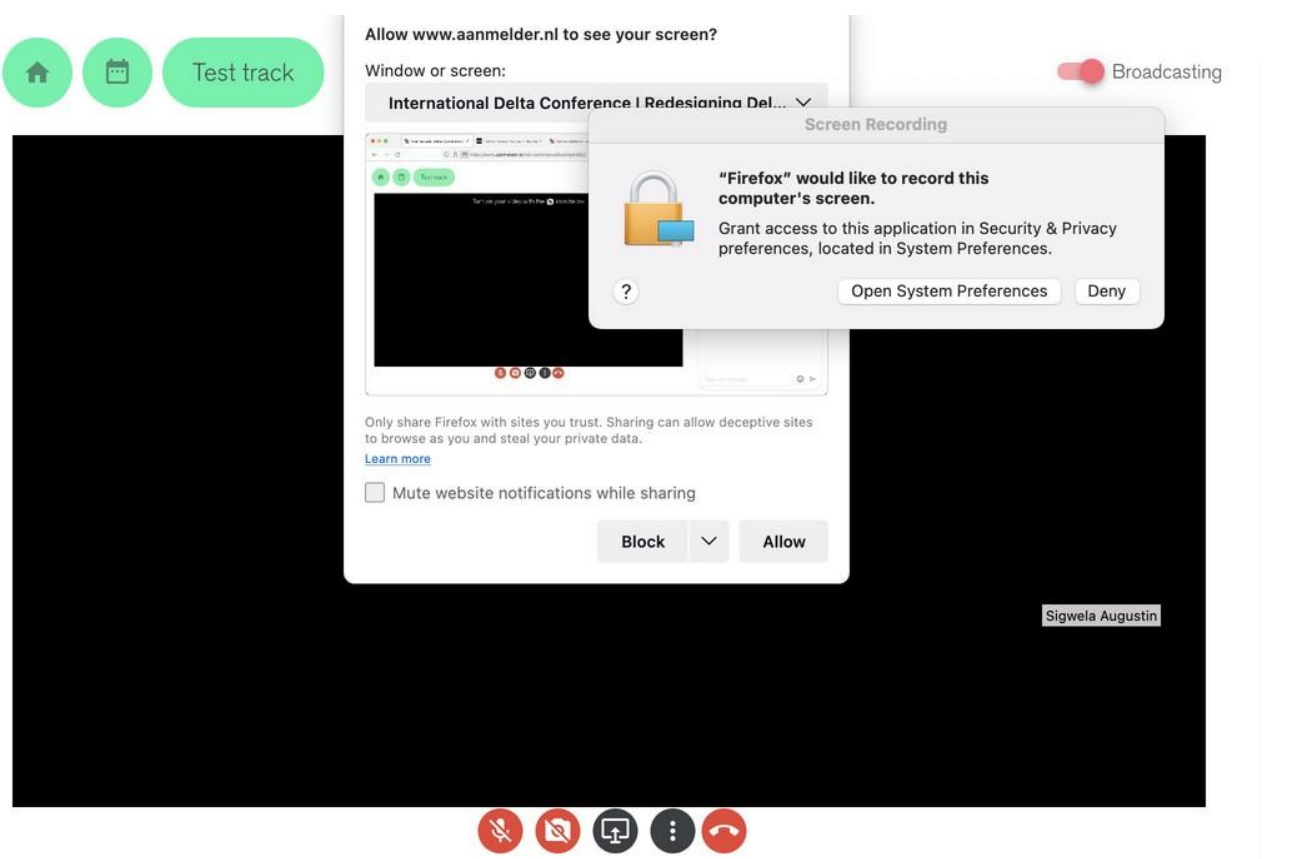

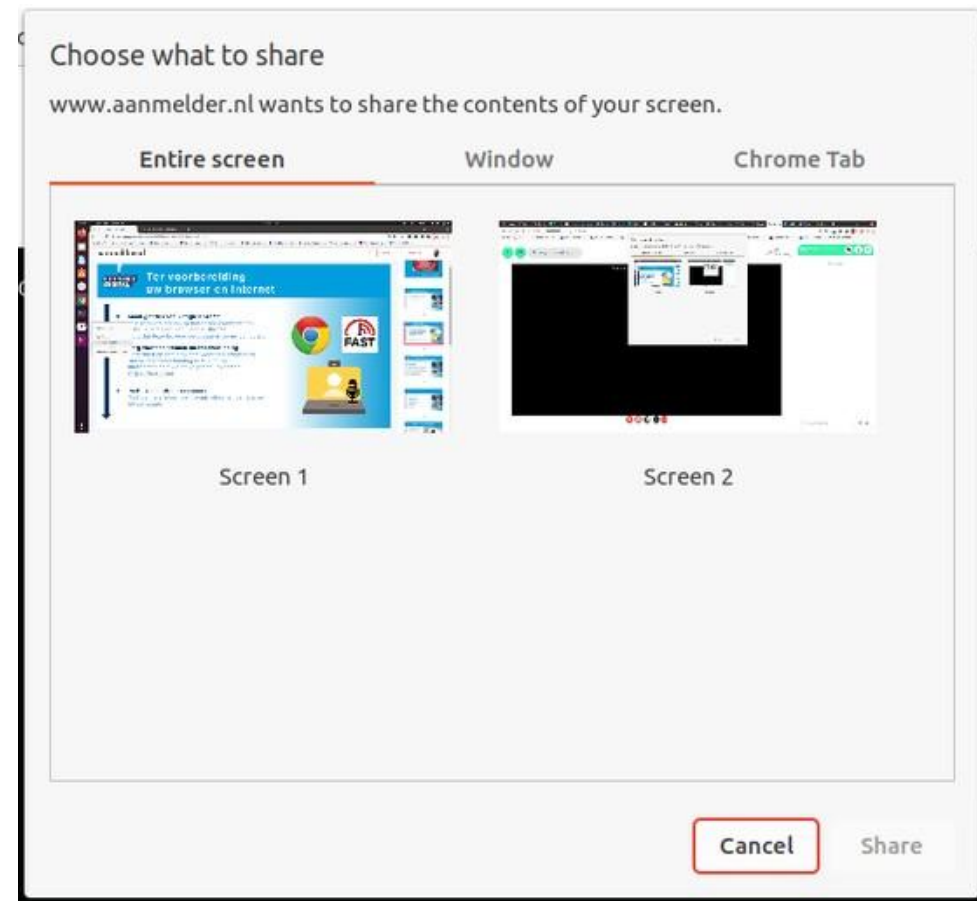

NOTE! When using Windows in combination with Google Chrome, you have the option to choose multiple screens. This option is not available in some browsers.

At settings (()) you can select the correct microphone, video & speaker. You can also blur the background so that it does not distract from the presentation.

| • |
|---|
|   |
|   |
| * |
|   |
| • |
|   |
|   |
|   |
|   |
|   |
|   |

#### The end result

You will see the chat to the right of your presentation. Here the participants can comment on the presentation. You can also send someone 1 on 1 messages by clicking on their name.

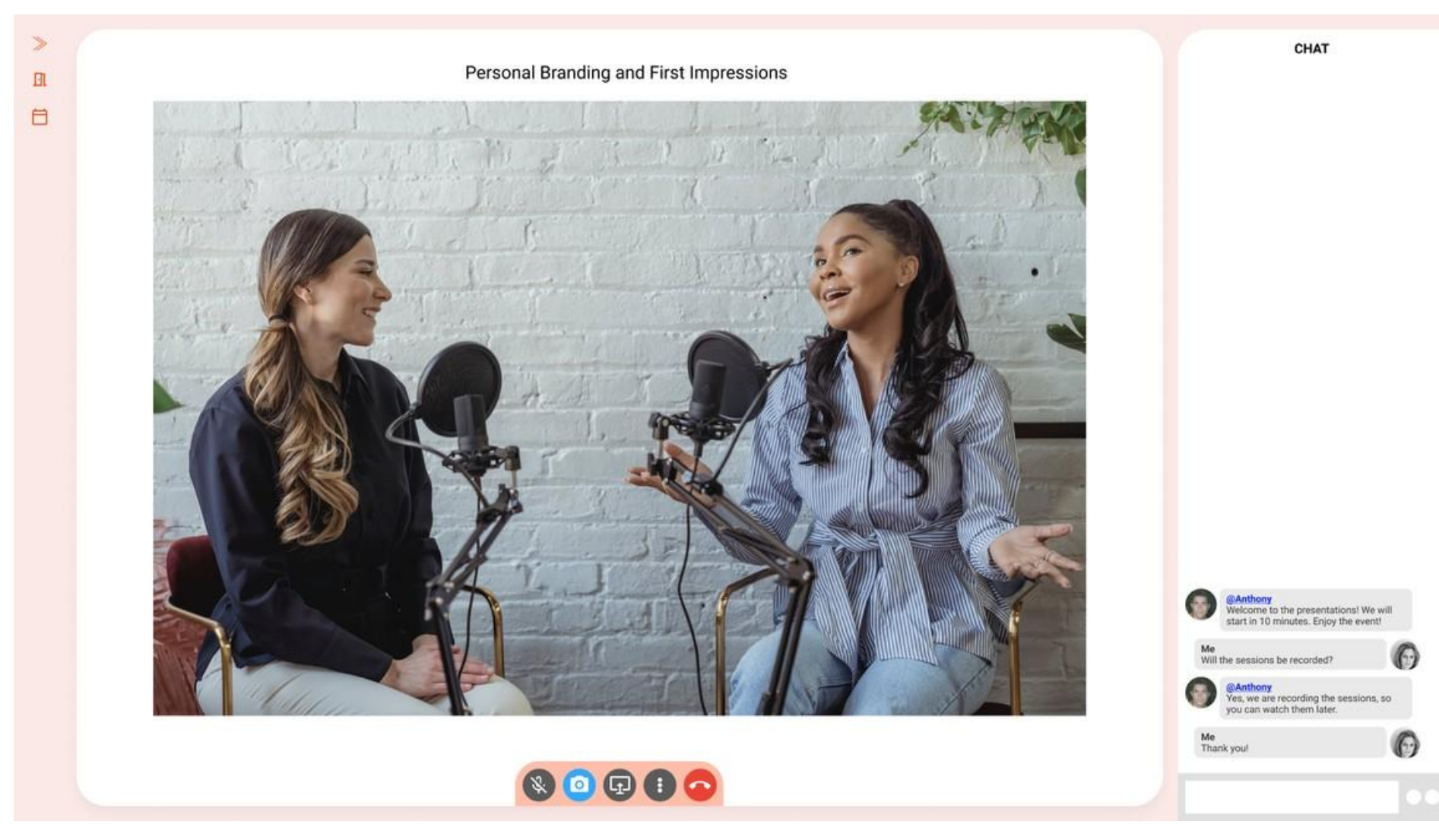

### aanmelder.nl